# SONY

# Руководство по запуску

# Xperia<sup>™</sup> Z1 Compact D5503

## **XPERIA**

Sony Mobile Communications AB SE-221 88 Lund, Sweden www.sonvmobile.com

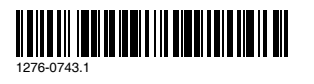

# Приветствие

#### Важная информация

Перед началом использования устройства прочтите Важную информацию, касающуюся вопросов гарантии, безопасности и правил обращения. Эта информация содержится в устройстве.

#### Защита устройства от воды и пыли

Защита вашего устройства от проникновения жидкости и пыли соответствует классу IP55 и IP58. Это значит, что устройство устойчиво к проникновению пыли, а также к проникновению воды при воздействии на него водяной струи низкого давления или при погружении в пресную (не соленую) воду на 30 минут на глубину до

Чтобы обеспечить защиту устройства от воды и пыли, всегда плотно закрывайте все крышки. Если внутри устройства будет обнаружена жидкость, например под одной из крышек, гарантия потеряет силу.

Перед использованием устройства в условиях воздействия воды или пыли ознакомьтесь с соответствующим разделом руководства по эксплуатации для получения подробных сведений. Интернетверсия руководства по эксплуатации и версия для загрузки доступны на сайте www.sony

## Детали устройства

#### Установка микро-SIM-карты

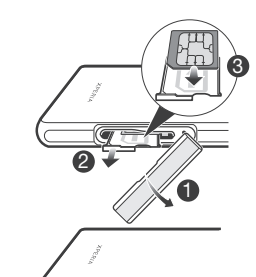

Установка карты памяти

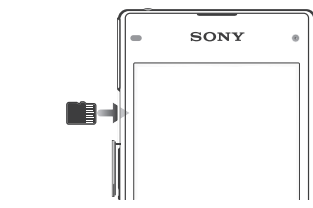

#### Просмотр знака СЕ и идентификатора FCC

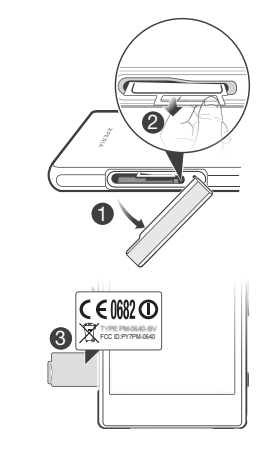

Отсоедините крышку гнезда микро-SIM-карты.

2 С помощью ногтя вытяните наружу пластину с ярлыками, на которой находятся знак CE и идентификатор FCC.

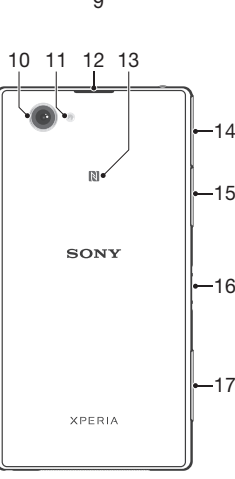

| N      | <b>⊷</b> 15 |
|--------|-------------|
| SONY   | ⊷16         |
| XPERIA | <b>⊷</b> 17 |

| <ol> <li>Разъем мини-гарнитуры</li> <li>Датчик приближения/датчик<br/>освещенности</li> <li>Динамик/индикатор зарядки/<br/>индикатор уведомлений</li> <li>Объектив передней камеры</li> <li>Клавиша питания</li> <li>Клавиша регулировки<br/>громкости/масштабирования</li> <li>Клавиша камеры</li> <li>Отверстие для шнурка</li> <li>Основной динамик и<br/>микрофон</li> </ol> | <ol> <li>Объектив основной<br/>камеры</li> <li>Подсветка камеры</li> <li>Дополнительный<br/>микрофон</li> <li>Зона обнаружения NFC™</li> <li>Крышка порта зарядного<br/>устройства/USB</li> <li>Крышка гнезда карты<br/>памяти</li> <li>Разъем зарядной<br/>станции</li> <li>Крышка гнезда микро-<br/>SIM-карты</li> </ol> |
|----------------------------------------------------------------------------------------------------|----------------------------------------------------------------------------------------------------|
|----------------------------------------------------------------------------------------------------|----------------------------------------------------------------------------------------------------|

# Основная информация

#### Обзор

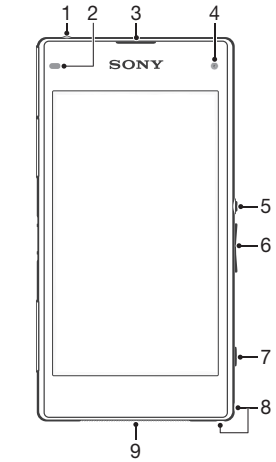

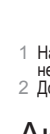

Preflighted by **Elanders** Elanders PASSED FAILED December 11, 2013 14:36:00

#### Включение устройства

Включение телефона

Перед первым включением телефона убедитесь, что заряда аккумулятора хватит не менее чем на 30 минут работы.

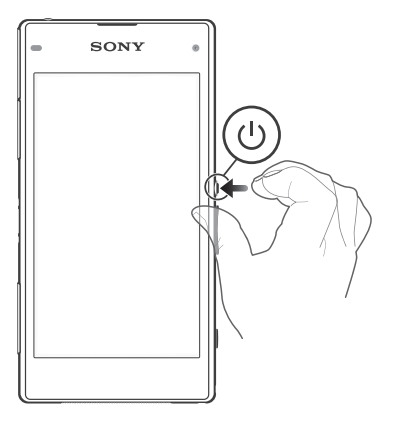

1 Нажмите и удерживайте клавишу питания (1), пока телефон не завибрирует Дождитесь окончания запуска телефона.

#### Активация экрана

Включение экрана Нажмите и сразу отпустите клавишу питания (1).

Снятие блокировки экрана

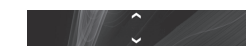

Проведите пальцем вверх или вниз в нижней части экрана.

# Настройка устройства

Что такое Android™?

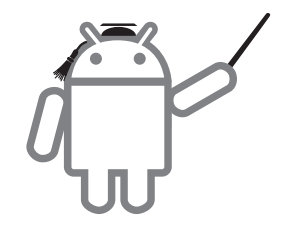

Android — это операционная система вашего устройства. Поскольку она разработана компанией Google™, ваше устройство уже настроено на использование некоторых служб Google™, таких как Google Maps™ и веб-поиск Google™. Для использования некоторых служб Google™ вам потребуется учетная запись Google.

#### Учетная запись Google™

С учетной записью Google™ можно Gmail™ отправлять электронные письма, использовать чат Hangouts ™ для общения с друзьями и Google Play™ для загрузки приложений, ИГР. МУЗЫКИ. ФИЛЬМОВ И КНИГ.

- запись > Google.
- Следуйте указаниям мастера регистрации, чтобы создать учетную запись Google™, или выполните вход, если у вас учетную запись Google™, или выполните вход, если у вас уже есть учетная запись.
- Кроме того, вход в уже существующую учетную запись или создание новой учетной записи Google™ возможны из мастера настройки при первом включении устройства. Или же вы можете подключиться к сети Интернет и создать учетную запись на www.google.com/a

#### Основные параметры

При первом запуске устройства запускается руководство по настройке, которое поясняет базовые функции устройства и помогает ввести необходимые параметры. Кроме того, впоследствии мастер настройки может быть запущен в любой момент

Получение доступа к мастеру настройки

На Главный экран коснитесь
 Коснитесь Настройки > Руководство по настройке.

# Передача контактов на новое устройство

Порой передача контактов на новое устройство вызывае трудности, но выполнить эту операцию поможет справка. Передавать контакты можно с устройств различных марок, в том числе iPhone, Samsung, HTC, BlackBerry, LG, Motorola и

- Для этого нужны
- ПК или Аррle<sup>®</sup> Мас<sup>®</sup> с подключением к сети Интернет Кабель USB от старого устройства.
- Кабель USB от нового устройства Android™. Старое устройство и новое устройство на ОС Android™
- Начните работу с передачи контактов

Если вы являетесь пользователем ПК, воспользуйтесь приложением PC Companion для переноса контактов. Эта программа бесплатна, а файлы установки уже сохранены на вашем новом устройстве. РС Companion также предлагает набор других функций, включая помощь в обновлении программного обеспечения устройства. Владельцы компьютеров Apple® Mac® могут перенести контакты, воспользовавшись приложением Sony™ Bridge for Mac. Это приложение бесплатно, его можно скачать по адресу www.sonvn

- Установка приложения PC Companion 1 Новое устройство: Включите устройство под
- управлением OC Android™ и подключите его к ПК, используя для этого кабель USB.
- 2 Новое устройство: Коснитесь кнопки Установ., чтобы
- установить программу РС Companion на ПК. 3 Компьютер: Если отображается всплывающее окно, уведомляющее о наличии доступной программы для ПК, выберите Запуск Startme.exe.
- 4 Компьютер: Нажмите Установить, чтобы запустить установку, и следуйте инструкциям для ее завершения.

Передача контактов на новое устройство с помощью РС Companie

- Убедитесь, что приложение PC Companion установлено на
- 2 Откройте на ПК программу РС Companion, нажмите Передача Хрегіа™ или Настройка контактов и следуйте ИНСТОУКЦИЯМ.

Установка Sony™ Bridge для Mac

- 1 Используя компьютер Apple Mac, перейдите по адресу t, затем найдите приложение Sony™ Bridge для Mac и загрузите его в папку на компьютере.
- После завершения загрузки откройте папку и дважды щелкните файл Sony Bridge for Mac.dmg, чтобы начать
- 3 В процессе установки следуйте инструкциям на компьютере Apple<sup>®</sup> Mac<sup>®</sup>

Перенос контактов в новое устройство с помощью Sony™ Bridge for N

- Убедитесь, что приложение Sony™ Bridge for Mac установлено на вашем компьютере Apple® Mac®.
   Запустите приложение Sony™ Bridge for Mac на вашем учити посос Арабе Мас®
- компьютере Apple® Mac®.
- Для переноса контактов дважды щелкните на пиктограмме Sony™ Bridge for Mac в папке Applications, а затем следуйте инструкциям.

# В поисках пути

#### Начальный экран

Начальный экран обеспечивает доступ к основным функциям устройства. Главный экран можно настроить с помощью приложений, виджетов, ярлыков, папок, тем, фоновых рисунков. Главный экран превышает размеры дисплея, поэтому для просмотра содержимого всех областей начального экрана, необходимо пролистнуть экран влево или вправо.

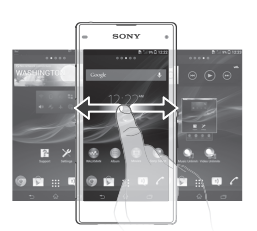

- Объекты на панели в нижней части экрана обеспечивают быстрый доступ к функциям.
- Переход к главному экрану Нажмите Д.

## Экран приложений

Экран приложений, открываемый вами из Главный экран, содержит приложения, предустановленные на вашем устройстве, и загруженные вами приложения. Размер экрана приложений превышает ширину стандартного экрана, поэтому для просмотра всего его содержимого используется прокрутка влево или вправо.

Открытие экрана приложений

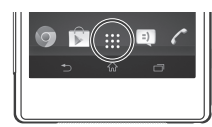

Запуск припожения

Находясь на Главный экран или экране приложений, коснитесь соответствующего приложения

## Состояния и уведомления

В строке состояния в верхней части экрана отображается информация о текущем состоянии устройства. Например, здесь выводятся уведомления о новых сообщениях и записях капенларя

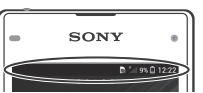

#### Проверка уведомлений и текущих событий

Перетяните строку состояния вниз, чтобы открыть панель уведомлений и получить более подробную информацию. Например, можно использовать панель, чтобы открыть новое сообщение или просмотреть событие календаря. Также можно открыть некоторые приложения выполняемые в фоновом режиме, например музыкальный проигрыватель.

Preflighted by Elanders PASSED FAILED December 11, 2013 14:36:01

Открытие панели уведомлений

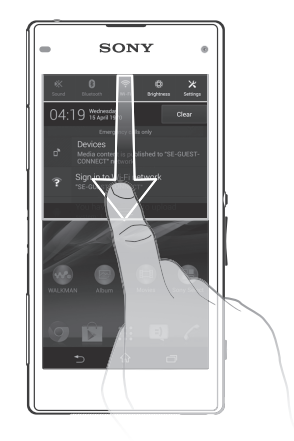

Перетащите строку состояния вниз.

#### Использование клавиш

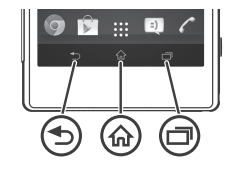

Назад Служит для возврата к предыдущему экрану Закрывает экранную клавиатуру, диалоговое окно, меню функций, панель уведомлений или припожение

Ф Домой Переход на Главный экран

> Задание Коснитесь, чтобы открыть окно, отображающее приложения, использованные совсем недавно, а также панель Small Apps

# Дополнительные функции

#### Вызовы

Вызов путем набора номера 1 В Главный экран коснитесь •••• 2 Найдите и коснитесь Телефон. Введите номер абонента и коснитесь 🧨. ние вызова • Коснитесь 📐

Ответ на вызов

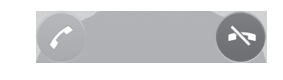

Перетащите 🦳 через экран вправо.

#### Мультимедийные и текстовые сообщения

- Создание и отправка сообше
- Перейдите на Главный экран и коснитесь 👯, затем коснитесь =) Коснитесь 🐄
- Коснитесь затем коснитесь Добавить получателя и выберите контакт из списка. Если получатель отсутствует в списке, введите его номер вручную и коснитесь +. Добавив получателей, коснитесь Готово.
- Коснитесь Написать сообщение и введите текст
- сообшения. 6 Если нужно добавить мультимедийный файл, коснитесь 🖉 и выберите нужный вариант.
- Чтобы отправить сообщение, коснитесь Отправ

## Меню параметров

Меню настройки параметров позволяет просматривать и изменять параметры устройства.

Доступ к параметрам устройства 1 На Главный экран коснитесь

- Коснитесь Настройки.
- Доступ к настройкам устройства также можно получить с главного экрана, перетащив строку состояния вниз и коснувшись 🔀

# Устранение неполадок

#### Мое устройство не реагирует на команды

#### Если ваше устройство зависло или не удается его перезапустить, его можно принудительно выключить.

Принудительное выключение устройства

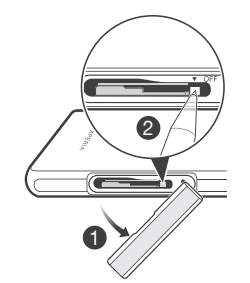

- Отсоедините крышку гнезда микро-SIM-карты.
- Ручкой или похожим предметом нажмите кнопку OFF (ВЫКЛ) и удерживайте ее. пока устройство не выключится.
- Не используйте острые предметы, которые могут
   повредить кнопку ОFF (ВЫКЛ).

### Устройство не распознает мою мини-гарнитуру

- Убедитесь, что используемая вами мини-гарнитура отвечает стандарту СТІА. Ваше устройство поддерживает стандарт СТІА, поэтому вам не обязательно быть полностью
- совместимыми с прочими стандартами, наподобие ОМТР. Если у вас есть мини-гарнитура, совместимая с вашим устройством, попробуйте использовать ее.

# Официальная информация

#### SonvD5503

SON/USSU3 Магазин приложений Google Play<sup>10</sup> может быть недоступен в некоторых странах. Некоторые услуги и функции, описанные в данном руководстве по кначалу работы, подпреимается не во еск сложе, то то реанореничения, не всеми сетями и/или поставициками услуг и не во всех зонах. Это без ограничений примениимо к международному GSM-номеру акстренной полоди II.12 чтобы получити информации о доступности услуги или функций и возможной дополнительной плате за их использование, обратитесь к оператору связи или поставщику услуг. Данное руководство по кначату работы публикуется компанией Sony Mobile

данное руководство по началу раотъл пурликуется компаниеи золгу моозе Communications AB или местным финикалом компании без акоих-либо обязательств. Компания Sony Mobile Communications AB оставляет за осбой право без предварительстого уведолители вносить в данное руководство комвенения, связанные с совершенствованием оборудования и программного обеспечения, а также при выявлении опечаток и неточностей. Все эти изменения будут ввессны в кокуро редалцию руководства по началу работы.

© Sony Mobile Communications AB, 2013. Все права защищены Номер публикации: 1276-0743 1

Номер публикации: 1276-0743.1 Данное устройство позволета загрукать, хранить и пересылать дополнительное содержимое, например сигналь вызова. Использование такого содержимого может быть ограничение или запрецено в силу законных прав тратьих сторон, включа опраничения, напательные законодательством по защите автороки прав. Ры, а не компания Sony несете полную отеястваненность за использование дополнительного содержимого, загружевиого на ваше устройство или переадресуемого. Перед началом использования какого-либо дополнительного содержимого убедитось в напичи надпяжащих прав либо иных, разрешений. Компания Sony не гаранторует точность, целостьость или качество какого-либо дополнительного содержимого ракие содержимого тратьей стороной. Компания Sony не паранторует точность, целостьость или качество тратьей стороной. Компания Sony не паранторует точность, целостьость маканевного тратьей стороной. Компания Sony ни при каких обстоятельствах не нест

третьей стороной, компания sony и при каких остоятельствах не несег ответственность за ненадлежащее использование дополнительного содержимого, а такие содержимого, предоставленого третьей стороной. Данное руководство по началу работы может ссылаться на услуги и приложения, денное рушещатею по нечену расоты может сознаться на услуги и пригиожения, предоставляеные третыми сторонами. Использование таких портами и услуги может потребовать отдельной регистрации у третьей стороны и регламентироваться дополнительными условиями. Если доступ к приложениям осуществляется через веб-сайт третьей стороны, сонакомьтесь с условиями его использования и политикой и конфудециациальности. Sony не таранткурет доступность и работопособелост соторонних веб-сайтов и услуг.

выс санов и рыл. Информация о соответствии нормативным требованиям (например, знак CE) размещена на выдвижной пластине с ярлыками.

Все упомянутые в настоящем документе наименования продуктов и компаний являются. осе упомнну тые в настоящем документе наиментования пурктов и компания извико товарными заказами или зарегистрированными товарными знаками осответствующих впадельцев. Все права, не оговоренные яяно в данном документе, зацищены. Остальные товарные знаки принадлежит осответствующим владельцам.

Подробнее см. на веб-сайте www.sor Все иллюстрации приведены в качестве примера и могут не точно отображать настоящий вил устройства.

енд устроиства. Данное изделие защищено правами на интеллектуальную собственность корпорации Маккрософт. Запрещается использовать и распространять данную технологию вне изделия без лицензии корпорации Маккрософт.

изделию сез лицензии корпорации макиросорт. Соответствие и карелия корматиенным требованиям. Данное изделие произведено компанией Som Mobile Communications, Mobil/agen, SE-221 88 Лунд, Швеция, или по ее поручению. Запросы о соответствии изделия мастстыи узакивалетьству специет адресовать инспектору Sony Mobile по качеству, Som Mobile Communications AB, Mobil/agen, SE-221 88 Лунд, Швеция. В случае вопросов по обслуживанию или гарентии используйте контакляро информацию, указанную в отдельных документах по обслуживанию или гарентии.

Предупреждение комиссии FCC. При использовании беспроводной локальной сети 5 ГГц. предуправдение за противности протисто воздании осводство противности стора. Внутри и вне помещений ваше устройство можно порастичать топько к тонкам доступа одобренным комичений FCC. Причина в том, что работа в частотном диапазоне от 5,15 Пгц до 5,25 Пгц допускается топько внутри помещений.

# Наша поддержка – Xperia™ Care

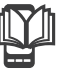

#### Руководство по эксплуатации

Руководство по эксплуатации вашего устройства доступно на веб-сайте www.sonvmobil

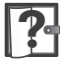

#### Поддержка от самого устройства

Получайте поддержку непосредственно из устройства с помощью приложения поддержки

Доступ к приложению поддержки

- Находясь на экране приложений, найдите и коснитесь [ 🖓
- 2 Найдите требуемый элемент поддержки и коснитесь его.

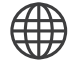

#### Поддержка пользователей в сети Интернет

Для получения поддержки и сведений о том, как добиться максимальной производительности устройства, посетите страницу www.sonymo

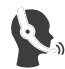

#### Служба поддержки клиентов

Служба поддержки клиентов — если все остальное не помогло. Телефон службы поддержки указан на веб-сайте le.com. Для его просмотра щелкните «Contact us» («Свяжитесь с нами») внизу страницы.

#### Дополнительная информация

Узнайте подробнее о том, как мы оказываем поддержку посредством Хрегіа™ Саге, на сайте www.sonvmobile.com/suppor